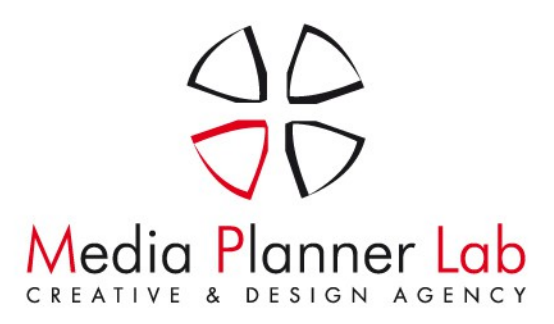

## Accedi alla tua casella postale

Esistono due modalità per accedere alla casella postale per inviare e ricevere messaggi elettronici:

# Modalità 1- Configurare e usare un programma client e-mail sul proprio PC (Outlook, Thunderbird, ecc.).

Normalmente, in questi programmi è necessario specificare le seguenti impostazioni:

- Nome utente. In questo campo, indica il tuo indirizzo e-mail completo (es.: <u>mario@iltuodominio.com</u>)
- Password. Inserisci la password del tuo account di posta elettronica.
- Protocollo del server di posta. Seleziona POP3.
- Server di posta in entrata (POP3). Digita mail.iltuodominio.estenzione (esempio: mail.mp-lab.it). La porta POP3 è 110.
- Server di posta in uscita (SMTP). Come sopra, quindi digita mail.iltuodominio.estenzione (esempio: mail.mp-lab.it). La porta SMTP è 25. Questo server richiede l'autenticazione.

Per ottenere le istruzioni dettagliate su come configurare popolari client e-mail in modo che funzionino nella tua casella postale, leggi le sottosezioni di questa sezione.

# Modalità 2 - Usare un browser web per la connessione all'interfaccia webmail.

Apri il tuo browser (internet exploer, firefox, safari o chrome) e digita l'indirizzo url: <u>https://webmail.iltuodominio.estensione</u> (esempio: <u>https://webmail.mp-lab.it</u>).

Quando ti verrà richiesto, indica l'indirizzo e-mail completo come nome utente (ad esempio, mario@iltuodominio.com) e inserisci la tua password.

Nota bene: accedendo mediante il protocollo sicuro HTTPS( <u>https://webmail.iltuodominio.estensione</u> ) se non hai acquistato un certificato SSL, il browser potrebbe mostrarti un messassio simile a questo "Si è verificato un problema con il certificato di sicurezza del sito Web.", in questo caso, ignoralo e clicca sul link "Continuare con il sito Web (scelta non consigliata)." per accedere alla tua webmail. L'assenza del certificato SSL non compromette in alcun modo il corretto funzionamento della tua posta elettronica ma se vuoi accedere alla webmail senza alcun avviso da parte del browser devi acquistarne uno (contattaci per conoscere i costi o per maggiori informazioni) oppure accedere alla posta con protocollo tradizionale HTTP, esempio <u>http://webmail.iltuodominio.estensione</u> (NON CONSIGLIATO).

Media Planner Lab S.r.l. Cod. Fisc. / P. IVA / N. Reg. Imprese: 03123680617 N. REA: 219974 - Capitale Sociale € 12.000,00 i.v. P.E.C.: raccomandata@pec.mediaplannerlab.it **Sede legale e uffici** C.so Pietro Giannone, 188 - 81100 Caserta (CE) Tel. +39 (0823) 472022 / 1764347 - Fax +39 (0823) 1763850 http://www.mp-lab.it - info@mp-lab.it

Pag 1 di 5

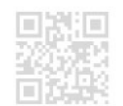

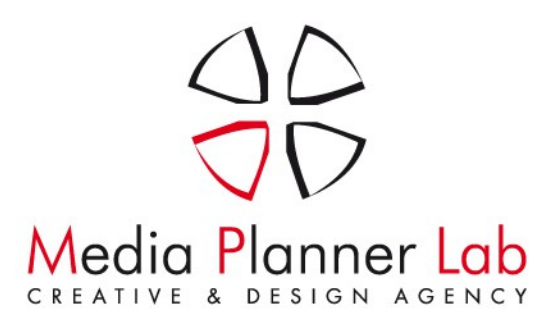

### Per configurare Microsoft Office Outlook 2010:

1) Aprire Outlook 2010

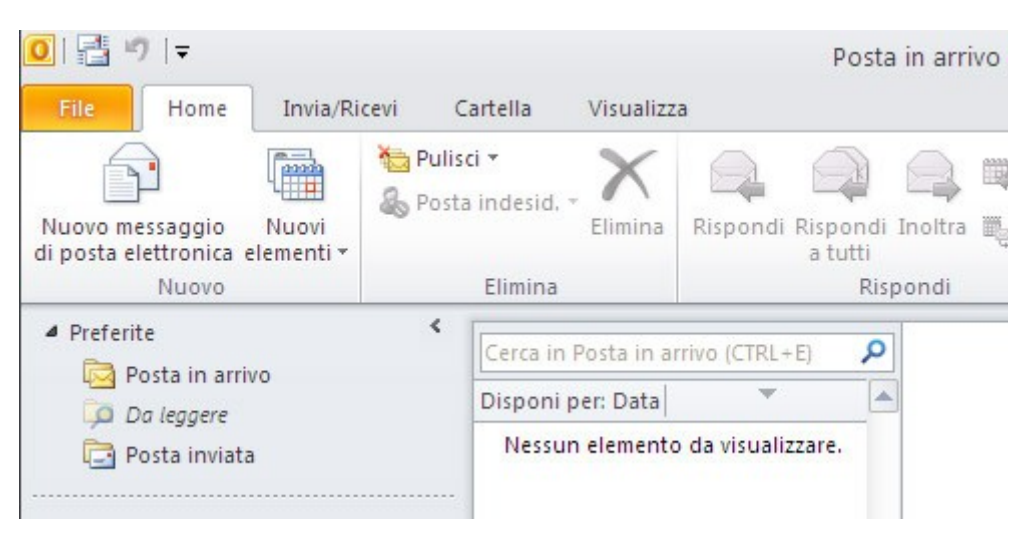

### 2) Cliccare su "aggiungi account"

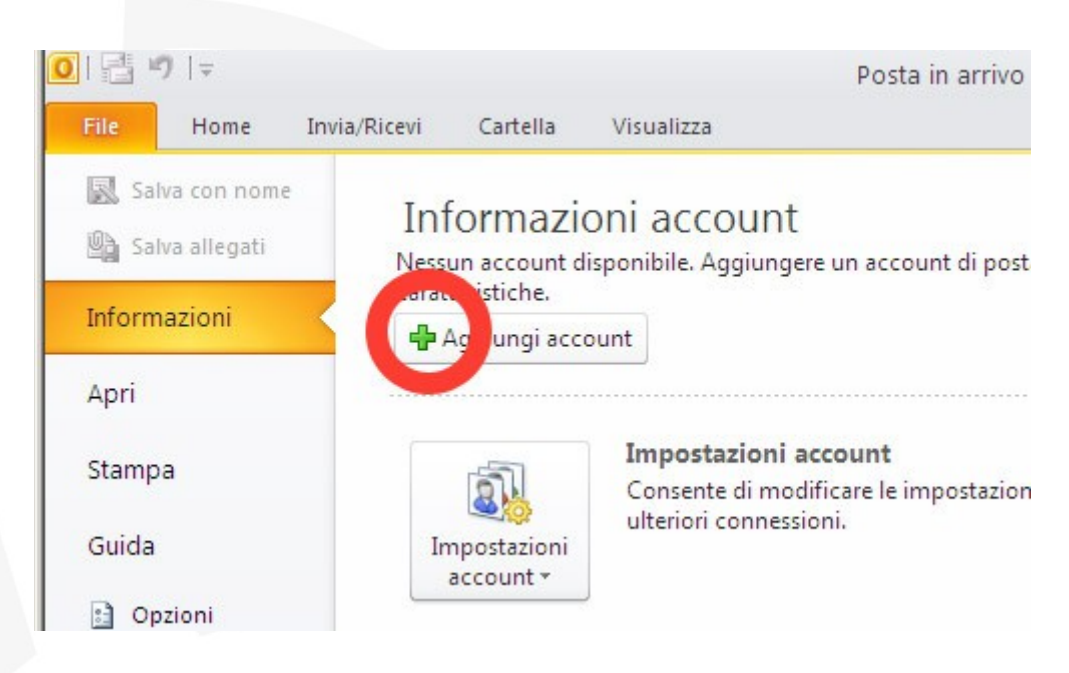

Sede legale e uffici

C.so Pietro Giannone, 188 - 81100 Caserta (CE) Tel. +39 (0823) 472022 / 1764347 - Fax +39 (0823) 1763850 http://www.mp-lab.it - info@mp-lab.it Pag 2 di 5

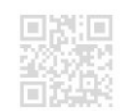

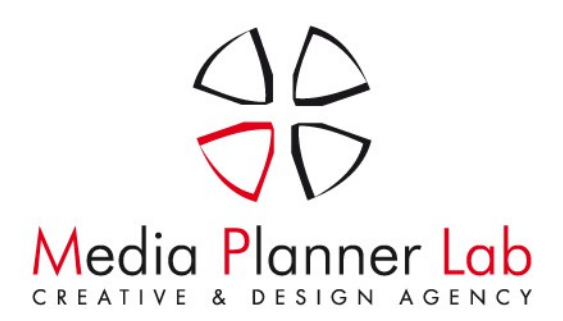

3) Clicca sulla voce "configura manualmente"

| Aggiunta nuovo account                                           |                                                                | X      |
|------------------------------------------------------------------|----------------------------------------------------------------|--------|
| Configurazione automatica a<br>Connettersi ad altri tipi di serv | ccount<br>rer.                                                 | ž      |
| O Account di posta elettronic                                    | a                                                              |        |
| Nome:                                                            |                                                                |        |
|                                                                  | Esempto: Alice Gicou                                           |        |
| Indirizzo di posta elettronica:                                  |                                                                |        |
|                                                                  | Esemplo: ciccu@contoso.com                                     |        |
| Password:                                                        |                                                                |        |
| Conferma password:                                               |                                                                |        |
|                                                                  | Digitare la password fornita dal provider di servizi Internet. |        |
| Orme                                                             |                                                                |        |
| () SPIS                                                          |                                                                |        |
| O Co figura manualmente le                                       | impostazioni del server o tipi di server aggiuntivi            |        |
|                                                                  | < Indietro Avanti >                                            | Annula |

4) Seleziona il tipo di account da creare "Posta elettronica Internet"

| Aggiunta nuovo account                                                     |
|----------------------------------------------------------------------------|
| Scegliere il servizio                                                      |
|                                                                            |
|                                                                            |
| onnetti al server POP o IMAP per inviare e ricevere messaggi di posta      |
| Microsoft Exchange o servizio compatibile                                  |
| Connetti e accedi ai messaggi di posta elettronica, al calendario, ai cont |
| <u>○ s</u> ms                                                              |
| Connetti a un servizio di messaggistica per dispositivi mobili.            |
|                                                                            |

**Sede legale e uffici** C.so Pietro Giannone, 188 - 81100 Caserta (CE) Tel. +39 (0823) 472022 / 1764347 - Fax +39 (0823) 1763850 http://www.mp-lab.it - info@mp-lab.it

Pag 3 di 5

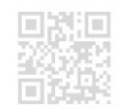

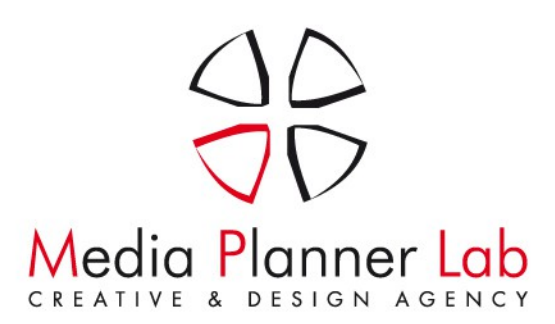

5) Inserisce tutti i dati come indicato, clicca su "altre impostazioni" per configurare la "posta in uscita" (SMTP)

| Tutte le seguenti impostazioni s                                                                                                    | Internet<br>ono necessarie per il funzionar                                                                                                    | nento dell'account di posta elettronica.                                                                                                    |
|----------------------------------------------------------------------------------------------------|----------------------------------------------------------------------------------------------------|----------------------------------------------------------------------------------------------------|
| Informazioni utente<br>Nome: Paol<br>Indirizzo posta elettronica: paol<br>Informazioni server<br>Tipo account: POP<br>Server posta in arrivo: mail.<br>Server posta in usoita (SMTP): mail.<br>Server posta in usoita (SMTP): mail.<br>Informazioni accesso<br>Nome utente: paol<br>Password: eree<br>Vemori<br>Richiedi accesso con autenticazion<br>(SPA) | o Rossi<br>o.rossi@miodominio.com<br>3<br>miodominio.com<br>miodominio.com<br>o.rossi@miodominio.com<br>**********<br>zza password<br>me password di protezione | Prova impostazioni account<br>Dopo aver immesso le informazioni richieste, è consigliabile<br>provare l'account scegliendo il pulsante in basso. È<br>necessaria la connessione di rete.<br>Prova impostazioni account<br>Prova impostazioni account facendo clic su Avanti<br>Recapita nuovi messaggi in:<br>Nuovo file di dati di Outlook<br>File di dati di Outlook esistente<br>Sfoglia<br>Altre importazioni |

6) Seleziona le impostazioni come indicato nell'immagine

| I serve della posta in uscita (SMTP) richiede l'autenticazione<br>Outer a le stesse impostazioni del server della posta in arrivo<br>redi con<br>Nome utente:<br>Password:<br>Memorizza password<br>Richiedi autenticazione password di protezione (SPA)<br>Accedi al server della posta in arrivo prima di inviare i messaggi | erale    | Server della posta in uscita                                          | Connessione                           | Impostazioni avanzate        |
|----------------------------------------------------------------------------------------------------|----------|-----------------------------------------------------------------------|---------------------------------------|------------------------------|
| Nome utente:<br>Password:<br>Memorizza password<br>Richiedi autenticazione password di protezione (SPA)<br>Accedi al server della posta in arrivo prima di inviare i messaggi                                                                                                    | Ut       | della posta in uscita (SMTP<br>a le stesse impostazioni de<br>edi con | ) richiede l'aute<br>I server della p | nticazione<br>osta in arrivo |
| Memorizza password  Richledi autenticazione password di protezione (SPA)  Accedi al server della posta in arrivo prima di inviare i messaggi                                                                                                    | No<br>Pa | ome utente:                                                           |                                       |                              |
| Richiedi autenticazione password di protezione (SPA)                                                                                                    |          | Memorizza p                                                           | assword                               |                              |
| Accedi al server della posta in arrivo prima di inviare i messaggi                                                                                                    |          | Richiedi autenticazione pass                                          | word di protezi                       | one (SPA)                    |
|                                                                                                    | Ac       | cedi al server della posta in a                                       | rrivo prima di in                     | viare i messaggi             |

Media Planner Lab S.r.l. Cod. Fisc. / P. IVA / N. Reg. Imprese: 03123680617 N. REA: 219974 - Capitale Sociale € 12.000,00 i.v. P.E.C.: raccomandata@pec.mediaplannerlab.it

#### Sede legale e uffici

C.so Pietro Giannone, 188 - 81100 Caserta (CE) Tel. +39 (0823) 472022 / 1764347 - Fax +39 (0823) 1763850 http://www.mp-lab.it - info@mp-lab.it

Pag 4 di 5

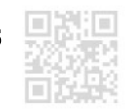

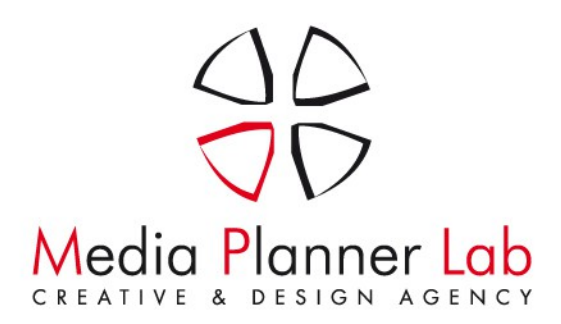

7) Se vuoi lasciare i messaggi sul server per scaricarli da un'altra postazione impostale impostazioni evidenziate nel cerchietto

| ienerale                                                                                         | Server della posta ir                                                                                                    | n uscita 🛛 Co                                                                                                    | nnessione I                                                                           | mpostazioni ava                                      | nzate   |
|--------------------------------------------------------------------------------------------------|----------------------------------------------------------------------------------------------------|----------------------------------------------------------------------------------------------------|---------------------------------------------------------------------------------------|------------------------------------------------------|---------|
| ienerale<br>lumeri po<br>Server (<br>Server (<br>Utili:<br>Timeout s<br>Breve<br>Capica<br>Serve | Server della posta in<br>arte server<br>posta in arrivo (POP3)<br>Il server richiede una<br>posta in uscita (SMTP)<br>zzare il tipo di connesi<br>erver<br>Un<br>iana copia dei mess<br>Rimovi dal server do<br>nuovi dal server do | n uscita Co<br>): 10<br>connessione<br>): 25<br>sione crittog<br>ungo 1 minu<br>aggi sul serv<br>po 14<br>po 1eliminazio | valori prec<br>crittografata<br>rafata seguer<br>ito<br>er<br>giorni<br>one da "Posta | mpostazioni ava<br>definiti<br>(SSL)<br>hte: Nessuna | ∎ nzate |
|                                                                                                  |                                                                                                    |                                                                                                    |                                                                                       |                                                      |         |

8) Clicca su Ok, per chiudere la finestra, poi su Avanti ed ancora su Fine.

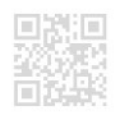